# **Changing Instrument Settings**

This section describes how to change the date and time settings, printer settings, and the GPIB and RS-232 parameters. This section describes how to display a screen that details the CTS850 SDH/PDH Test Set configuration. You will also find a description of how to run the instrument self-test in this section.

## Viewing the Instrument Configuration

You can display a page that describes how the CTS850 is configured as well as the installed options and the hardware and firmware revision level.

To display the instrument configuration:

| Press Menu | Select Menu  | Highlight | Select Choice |
|------------|--------------|-----------|---------------|
| Button     | Page         | Parameter |               |
| UTILITY    | INSTR CONFIG | none      | none          |

Table 3 48 describes the lines of the INSTR CONFIG page.

| Table 3 | 48: Lines o | f the | Instrument | Configuration | Page |
|---------|-------------|-------|------------|---------------|------|
|---------|-------------|-------|------------|---------------|------|

| Line              | Description                             |
|-------------------|-----------------------------------------|
| Model             | The model number of the instrument.     |
| Serial Number     | The serial number of the instrument.    |
| Hardware Revision | The version of hardware.                |
| Option Revision   | The version of options.                 |
| Firmware Revision | The version of firmware.                |
| Options           | Lists the options and number of options |

CTS850 SDH/PDH Test Set User Manual

| Line             | Description                                                                                                    |
|------------------|----------------------------------------------------------------------------------------------------|
| Interface Module | Displays which interface module is<br>installed (supported transmit and<br>receive rates) and wavelength of<br>module, if optical. |
| PDH Option       | Indicates whether the 2/8/34/45/140<br>Mb/s Mux/Demux options are<br>installed.                                                    |
| Jitter Option    | Indicates whether Jitter/Wander<br>Option is installed                                                                             |
| VC4 4c           | BER test of Concatenated STM 4c signal                                                                                             |

Table 3 48: Lines of the Instrument Configuration Page (Cont.)

## Setting the Display Brightness

You can set the display brightness to three levels: Low, Medium, and High.

To set the display brightness:

| Press Menu<br>Button | Select Menu<br>Page                 | Highlight<br>Parameter | Select Choice |
|----------------------|-------------------------------------|------------------------|---------------|
| UTILITY              | MISC SETTINGS<br>(see Figure 3 102) | Display<br>Brightness  | Low           |
| i                    |                                     |                        | Medium        |
|                      |                                     |                        | High          |

| Tek Measurements Stopped                                                                   | STM-1          |
|--------------------------------------------------------------------------------------------|----------------|
|                                                                                            | CHOICES        |
| Display Brightness High<br>Beeper Off                                                      | Wrap<br>Around |
| If ON, the beeper will sound when any error<br>or alarm is detected in the received signal | Stop           |
| Current Date 23-Sep-97                                                                     |                |
| Current Time 17:55:28                                                                      |                |
| Front Panel Controls Enabled                                                               |                |
| Menu Selection Knob<br>DirectionRight                                                      |                |
| Action at Top/Bottom Wrap Around                                                           |                |
| MISC PRINTER REMOTE INSTR SELF JPTER<br>SETTINGS SETUP CONTROL CONFIG TEST CAL             | J              |

Figure 3 102: The MISC SETTINGS Page

## Turning the Beeper On and Off

The CTS850 has a beeper. The beeper is used to alert you when a pass/fail test has completed, or when certain conditions occur. You can turn off the beeper if you wish.

To turn the beeper on or off:

| Press Menu<br>Button | Select Menu<br>Page                 | Highlight<br>Parameter | Select Choice |
|----------------------|-------------------------------------|------------------------|---------------|
| UTILITY              | MISC SETTINGS<br>(see Figure 3 102) | Beeper                 | On            |
|                      |                                     |                        | Off           |

#### CTS850 SDH/PDH Test Set User Manual

## Setting the Date

The date is used when writing files to disk, it is used to track measurement history, and it is used when displaying history graphs.

To set the date:

**1.** Display the current date setting as follows:

| Press Menu | Select Menu   | Highlight    | Select Choice |
|------------|---------------|--------------|---------------|
| Button     | Page          | Parameter    |               |
| UTILITY    | MISC SETTINGS | Current Date | SET DATE      |

After you select SET DATE, the CTS850 enters Edit Mode.

- 2. Assign the knob by selecting Year, Month, or Day as necessary.
- **3.** Turn the knob to change the setting.
- 4. Select CANCEL to abort any changes and exit Edit Mode.
- 5. Select **DONE** to enter your changes and exit Edit Mode.

## Setting the Time

The time is used when writing files to disk, it is used to track measurement history, and it is used when displaying history graphs.

To set the time:

**1.** Display the current time as follows:

| Press Menu | Select Menu                         | Highlight    | Select Choice |
|------------|-------------------------------------|--------------|---------------|
| Button     | Page                                | Parameter    |               |
| UTILITY    | MISC SETTINGS<br>(see Figure 3 102) | Current Time | SET TIME      |

After you select SET TIME, the CTS850 enters Edit Mode.

3 264

NOTE. While you set the time in Edit Mode, the clock stops running.

- 2. Assign the knob by selecting Hour, or Minute as necessary.
- 3. Turn the knob to change the setting.
- 4. Select CANCEL to abort any changes and exit Edit Mode.
- 5. Select **DONE** to enter your changes and exit Edit Mode.

### **Changing the Printer Setup**

The CTS850 prints to Tek DPU-411 printers, Epson-compatible printers, Hewlett-Packard Thinkjet printers and ASCII text printers. It can also print to a file on disk. The print parameters are located on the PRINTER SETUP page of the UTILITY menu (see Figure 3 103). Printers are supported only by an RS-232 connection.

| Tek Measurements Stopped                                             | 🕀 STM-1F              |
|----------------------------------------------------------------------|-----------------------|
| UTILITY                                                              | CHOICES               |
| Printer Type To Disk (Interleaf Format)                              | Tek<br>DPU-411        |
| RS 232:                                                              |                       |
| Baud Rate                                                            | Epson                 |
| Stop Bits 1                                                          |                       |
| Parity None                                                          | Thinkint              |
| Flow Control None                                                    | THINKJET              |
| Print User & Company Off                                             | To Disk<br>BMP Format |
| User Name                                                            | -more-                |
| Company Name                                                         | 1 of 2                |
| MISC PRINTER REMOTE INSTR SELF<br>SETTINGS SETUP CONTROL CONFIG TEST |                       |

Figure 3 103: The PRINTER SETUP Page

Setting up the CTS850 for a printer consists of two steps, specifying the printer or file type and setting RS-232 parameters. Additionally,

CTS850 SDH/PDH Test Set User Manual

you can specify two lines of text to be included on any printout. The two lines of text identify the user name and the company name.

#### Specifying the Printer or File Type

To set the printer or file type:

| Press Menu<br>Button | Select Menu<br>Page | Highlight<br>Parameter | Select Choice           |
|----------------------|---------------------|------------------------|-------------------------|
| UTILITY              | PRINTER<br>SETUP    | Printer Type           | Tek DPU-411             |
|                      |                     |                        | Epson                   |
|                      |                     |                        | Thinkjet                |
|                      |                     |                        | To Disk<br>BMP Format   |
|                      |                     |                        | To Disk<br>Ileaf Format |
|                      |                     |                        | To Disk<br>EPS Format   |
|                      |                     |                        | To Disk<br>ASCII        |

- H Select **To Disk BMP Format** to print a file to disk in Windows bitmap format.
- H Select **To Disk Ileaf Format** to print a file to disk in Interleaf image format.
- H Select **To Disk EPS Format** to print a file to disk in Encapsulated PostScript format.

#### Setting RS-232 Parameters

To determine the correct RS-232 settings for your printer, refer to the manual that came with your printer.

| Press Menu<br>Button | Select Menu<br>Page | Highlight<br>Parameter | Select Choice |
|----------------------|---------------------|------------------------|---------------|
| UTILITY              | PRINTER<br>SETUP    | Baud Rate              | 1200          |
|                      |                     |                        | 2400          |
|                      |                     |                        | 4800          |
|                      |                     |                        | 9600          |
|                      |                     | Stop Bits              | 1             |
|                      |                     |                        | 2             |
|                      |                     | Parity                 | None          |
|                      |                     |                        | Odd           |
|                      |                     |                        | Even          |
|                      |                     | Flow Control           | None          |
|                      |                     |                        | Software      |
|                      |                     |                        | Hardware      |
|                      |                     |                        | H/W & S/W     |

To set the RS-232 parameters for the printer:

CTS850 SDH/PDH Test Set User Manual

#### Setting the Print User & Company Text

You can have the CTS850 include text on a printout that identifies the user name and company name. Including this text is optional.

To set the user name and company name:

| Press Menu<br>Button | Select Menu<br>Page | Highlight<br>Parameter  | Select Choice |
|----------------------|---------------------|-------------------------|---------------|
| UTILITY              | PRINTER<br>SETUP    | Print User &<br>Company | On            |
|                      |                     |                         | Off           |
|                      |                     | User Name               | EDIT TEXT     |
|                      |                     | Company Name            | EDIT TEXT     |

H The User Name and Company Name fields are 20 characters long. Select **DONE** when you are finished editing the name.

## **Setting Remote Control Parameters**

You can control the CTS850 using a General Purpose Interface Bus (GPIB) or an RS-232 connection. For information on remote control commands, refer to the CTS850 *Programmer Manual*.

#### Setting the GPIB Address

To set the CTS850 GPIB address:

| Press Menu<br>Button | Select Menu<br>Page | Highlight<br>Parameter                        | Select Choice |
|----------------------|---------------------|-----------------------------------------------|---------------|
| UTILITY              | REMOTE<br>CONTROL   | GPIB Primary<br>Address (see<br>Figure 3 104) | Default 4     |
|                      |                     |                                               | Inc           |
|                      |                     |                                               | Dec           |
|                      |                     |                                               | Offline       |

- H Select **Default 4** to set the GPIB address to its default value.
- H Select **Inc** to increment the GPIB address.
- H Select **Dec** to decrement the GPIB address.
- H Select **Offline** to place the CTS850 in the offline state.
- H The maximum GPIB address value is 30. The minimum GPIB address value is 0.

CTS850 SDH/PDH Test Set User Manual

| Tek Measurements Stopped                                             | ↔ STM-1 F<br>↔ STM-1 E |
|----------------------------------------------------------------------|------------------------|
| GPIB Primary Address 4                                               | CHOICES<br>Default 4   |
| RS 232:                                                              |                        |
| Baud Rate                                                            | Inc                    |
| Stop Bits 1                                                          |                        |
| Parity None                                                          | Dec                    |
| Hardware Handshake Off                                               | Dec                    |
| Software Handshake None<br>Data Carrier Detect Off                   | Offline                |
| T x Deray (Seconds)                                                  |                        |
| Tx Terminator LF                                                     |                        |
| MISC PRINTER REMOTE INSTR SELF<br>SETTINGS SETUP CONTROL CONFIG TEST |                        |

### Figure 3 104: The REMOTE CONTROL Page

### Setting RS-232 Parameters

The appropriate settings for RS-232 parameters depend on how the controller is set up. Refer to the user manual that came with your controller to determine the correct settings.

To set the remote control RS-232 parameters:

| Press Menu<br>Button | Select Menu<br>Page                        | Highlight<br>Parameter | Select Choice |
|----------------------|--------------------------------------------|------------------------|---------------|
| UTILITY              | REMOTE<br>CONTROL<br>(see Figure<br>3 104) | Baud Rate              | 1200          |
|                      | •                                          |                        | 2400          |
|                      |                                            |                        | 4800          |
|                      |                                            |                        | 9600          |
|                      |                                            | Stop Bits              | 1             |
|                      |                                            |                        | 2             |
|                      |                                            | Parity                 | None          |
|                      |                                            |                        | Odd           |
|                      |                                            |                        | Even          |
|                      |                                            | Hardware<br>Handshake  | Off           |
|                      |                                            | TIAIIUSTIANE           | On            |
|                      |                                            | Software<br>Handshake  | None          |
|                      |                                            |                        | Xon/Xoff      |
|                      |                                            | Data Carrier           | Off           |
|                      |                                            | Deicei                 | On            |
|                      |                                            | Tx Delay<br>(Seconds)  | 0             |
|                      |                                            | (3000103)              | 1             |
|                      |                                            |                        | 5             |
|                      |                                            |                        | Inc           |
|                      |                                            |                        | Dec           |

### CTS850 SDH/PDH Test Set User Manual

| Press Menu<br>Button | Select Menu<br>Page | Highlight<br>Parameter | Select Choice |
|----------------------|---------------------|------------------------|---------------|
|                      |                     | Tx Terminator          | LF            |
|                      |                     |                        | CR            |
|                      |                     |                        | CR/LF         |
|                      |                     |                        | LF/CR         |

- H For Tx Delay, select one of the preset choices or use **Inc** and **Dec** to specify a value different from the preset choices.
- ${\sf H}~$  The maximum value for Tx Delay is 60. The minimum value is 0.

## **Running Instrument Self Tests**

The CTS850 provides self-contained tests that can be run any time you suspect the CTS850 may not be performing properly.

The only test you might need to perform is the Power up Self Test. The other self tests available for selection are for servicing the instrument. Complete details on the self tests are located in the *CTS 850 SDH/PDH Test Set Service* manual.

#### Running the Power Up Self Test

To run the power up self test:

| Press Menu<br>Button | Select Menu<br>Page | Highlight<br>Parameter | Select Choice         |
|----------------------|---------------------|------------------------|-----------------------|
| UTILITY              | SELF TEST           | Self Test Group        | Power up<br>Self Test |
| i                    |                     | Self Test Loop         | Once                  |
|                      |                     | Self Test Control      | Run                   |

H Select **Abort** to stop a self test in progress.

If your CTS850 fails the self test, contact the nearest Tektronix Service Center.

CTS850 SDH/PDH Test Set User Manual

3 274